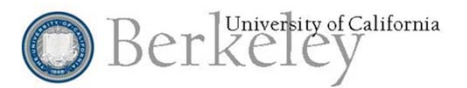

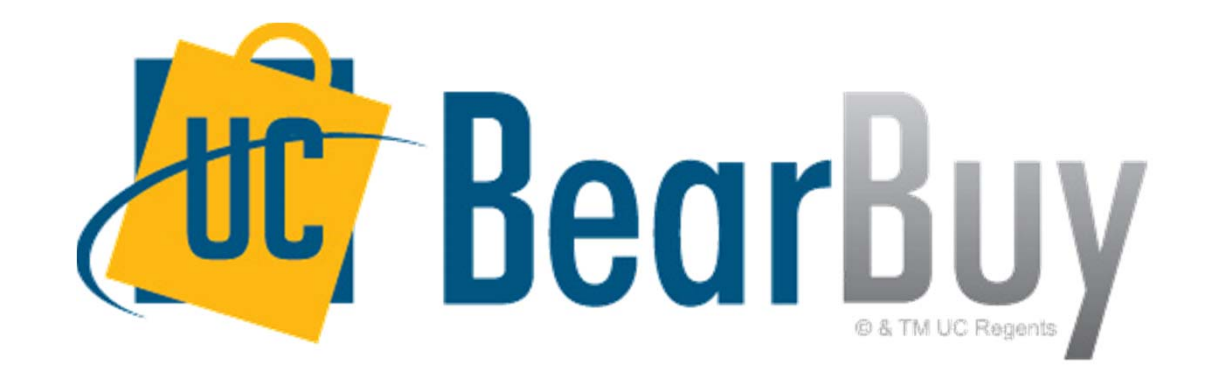

# 15.1 SciQuest Release Live Q&A Webinar

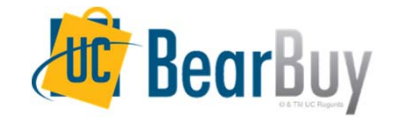

# Agenda

#### Reminders

BearBuy Outage

#### • What's new with 15.1?

- Favorites look & feel
- Ability to search favorites
- "Add to New Cart" forms option
- Forms description look & feel
- Search filter options look & feel

#### System and Browser Recommendations

Resources & Support

# REMINDERS

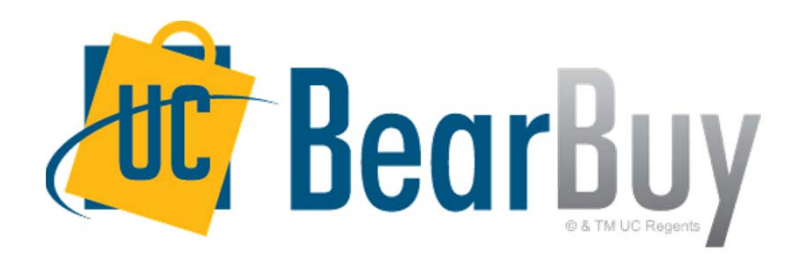

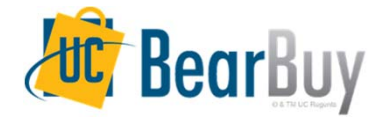

# **BEARBUY OUTAGE**

- BearBuy will be unavailable Friday, March 27 at 6pm to Sunday, March 29 at 9am.
  - BearBuy will be up and running on Monday, March 30<sup>th</sup>.
- What to expect during the outage
  - BearBuy will not be available
  - In the event of a true purchasing emergency, please contact your Campus Buyer for assistance.
  - If you do not know who your Campus Buyer is, please contact Paul Mulligan at pmulligan@berkeley.edu for direction.

# WHAT'S NEW WITH 15.1

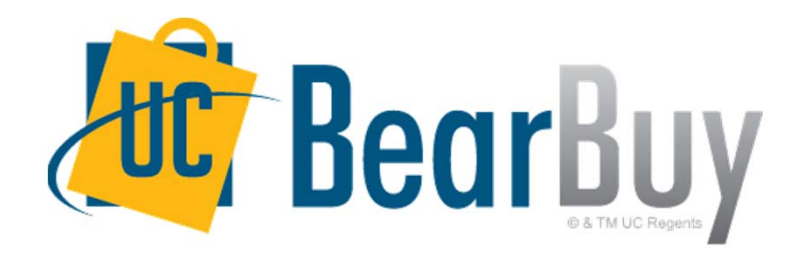

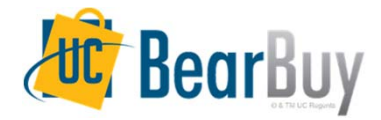

### **Favorites Look & Feel**

- Saving favorites allows for storing of frequently shopped items, eliminating need to search for these items every time
- Previously these actions were completed using buttons or links

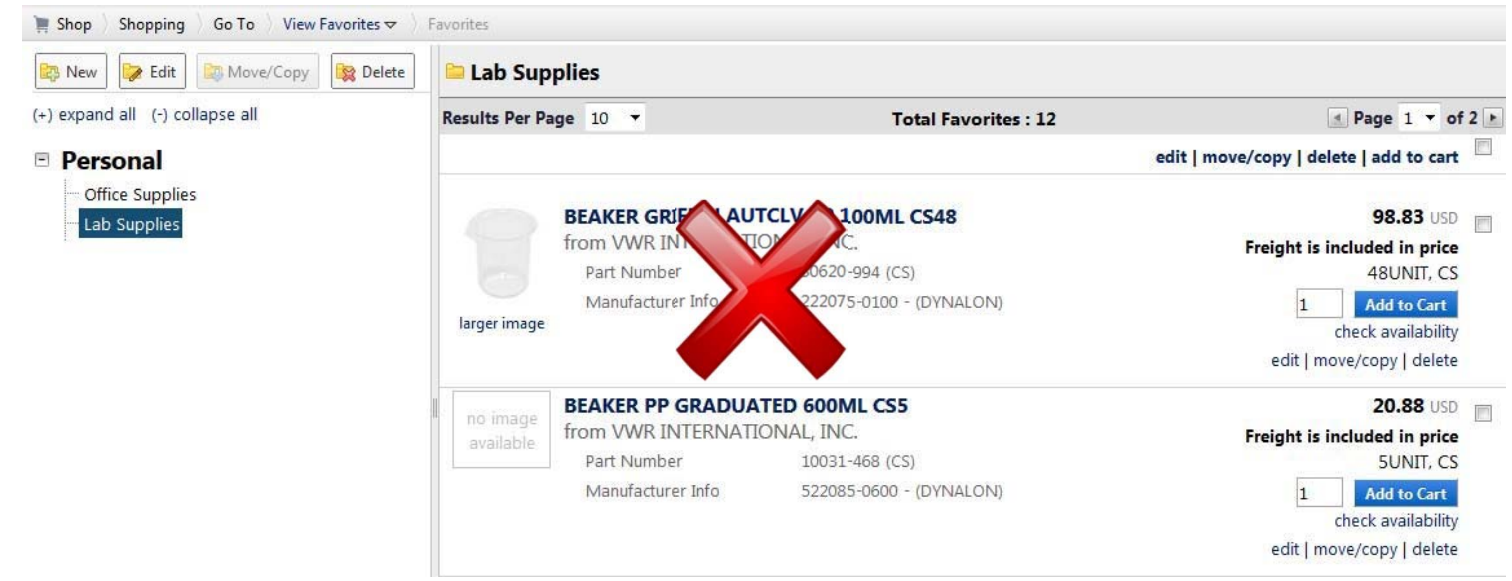

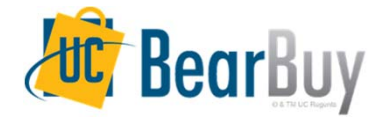

### **Favorites Look & Feel**

• More streamlined and intuitive interface to save and manage favorites

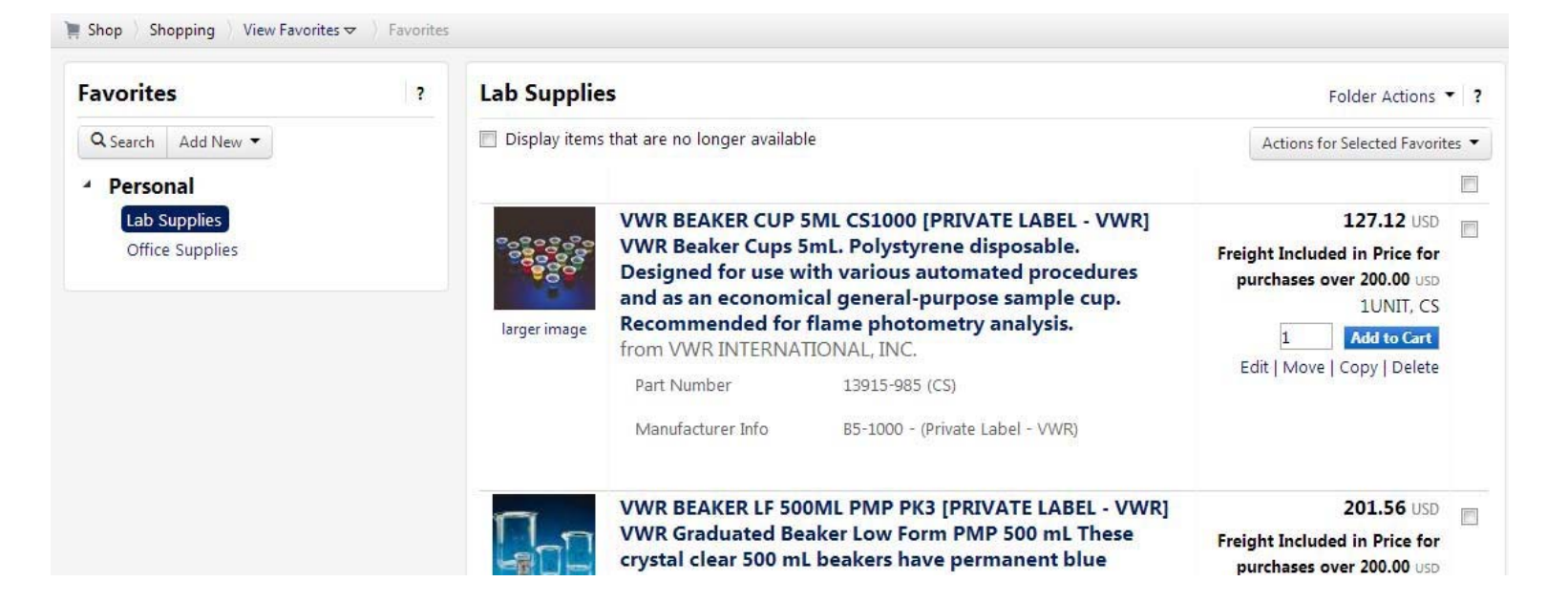

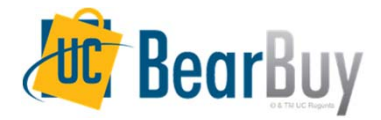

### **Favorites Look & Feel**

• New drop-down menus for creating/editing favorites folders and taking action on favorite items

|                                    |     | Actions for Selected Favorit | es 🔻 | Folder Actions 🔻 📍 |  |
|------------------------------------|-----|------------------------------|------|--------------------|--|
| Favorites                          | ?   | Add to Cart                  |      | Edit               |  |
| Q Search Add New 🔻                 | roi | Edit                         |      | Move               |  |
| Persoi Top level personal folder   | p   | Сору                         | 1    | Сору               |  |
| Lab S Subfolder of selected folder |     | Delete                       |      | Delete             |  |

Improved pop-up windows for actions such as creating new favorites folders

| Create Personal Folder |                          |  |
|------------------------|--------------------------|--|
| Name *                 |                          |  |
| Description            | 254 characters remaining |  |
| * Required             | Save Changes Close       |  |

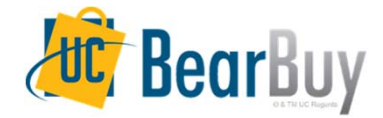

# **Ability to Search Favorites**

• Previously unable to search favorites

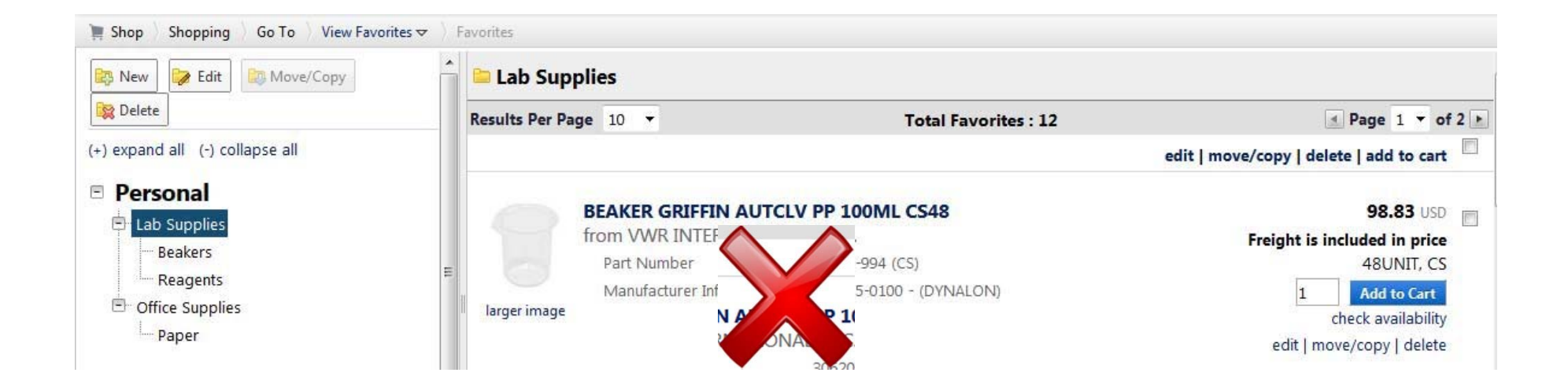

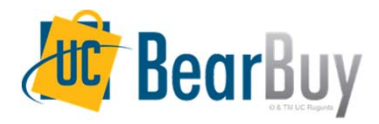

# **Ability to Search Favorites**

- Now Favorites and Favorite Folders are searchable
- New Search button in Favorites

matches

| Favorite                   | S         | ? |
|----------------------------|-----------|---|
| <b>Q</b> Search            | Add New 🔻 |   |
| <ul> <li>Persor</li> </ul> | nal       |   |
| Lab S                      | upplies   |   |

• Search terms can be entered and will search favorites and folders for

| Search Folders and Items |    | ×     |
|--------------------------|----|-------|
| beaker                   | xQ |       |
|                          |    | Close |

- Search results display folder matches first, then item matches
  - Click on an item in search results to go to that favorite or folder

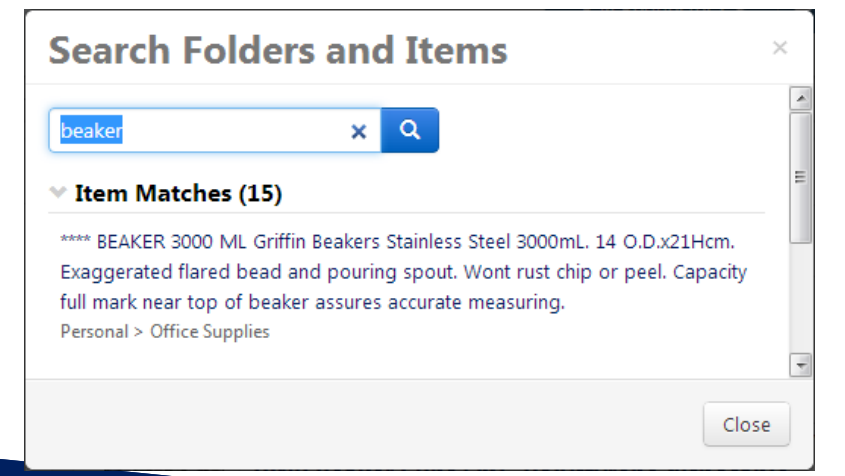

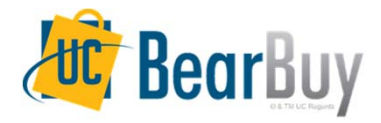

# New Forms "Add to New Cart" Option

- Available Actions dropdown menu options are used to add a form to a carts
- Previously can only add form to active cart or an existing draft cart
- No option to add the form to a new cart
- To add a form to a new cart, users had navigate to Draft Carts to create a new cart and then add the form to the newly created cart

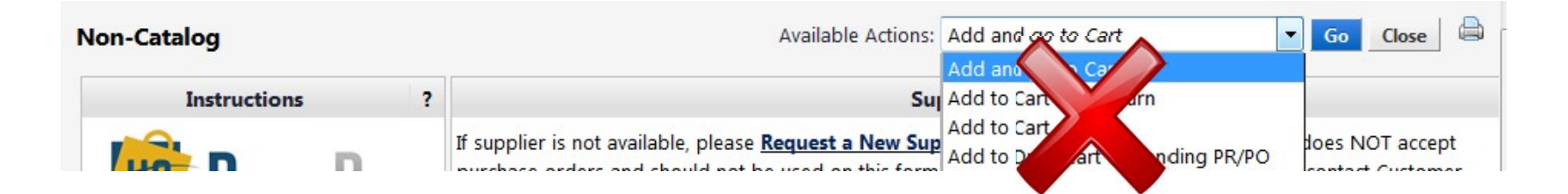

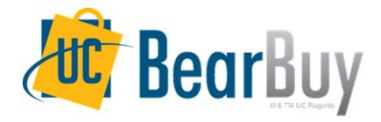

# New Forms "Add to New Cart" Option

- New **Add to New Cart** option in Available Actions dropdown menu
- This option creates a new active cart and adds the form to this cart
- Your existing active cart (if any) will be saved as a draft cart located at ⊇ → My Carts and Orders → View Draft Shopping Carts

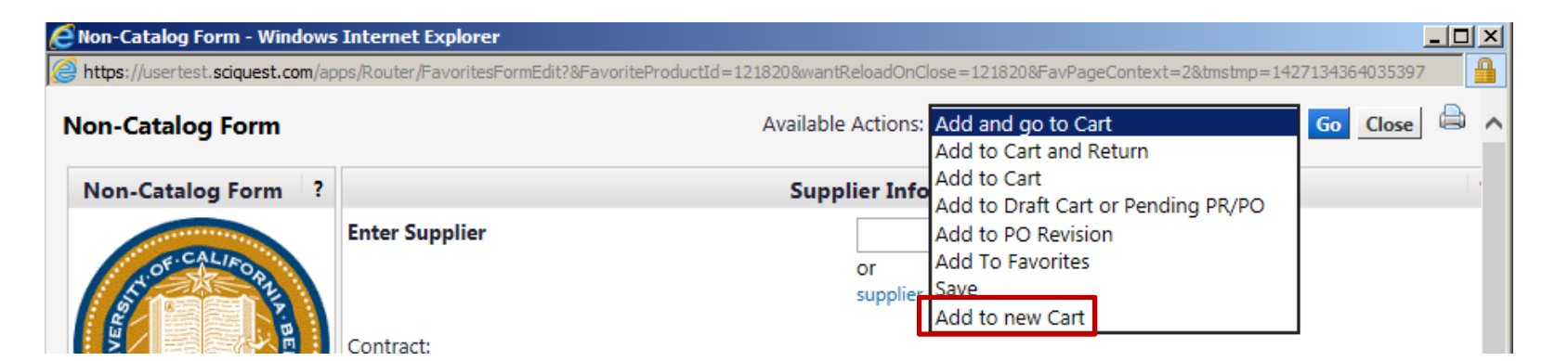

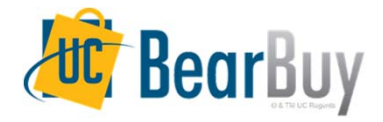

# **Forms Description Look & Feel**

- Previously, hovering over a Form sticker on the Home/Shop page would display the form description
- When you move your cursor away from the form tile, the description disappears

| ✓ Frequently Used Forms                                                           |                                                   |                        |  |  |  |
|-----------------------------------------------------------------------------------|---------------------------------------------------|------------------------|--|--|--|
| Non-Catalog Form                                                                  | Payment Request Form                              | Amount Only            |  |  |  |
| To processe regists and<br>service of om<br>contoor creation ther<br>supprocesses | <b>My Resources</b><br>p@berkeley.edu   phone: +: | 1 (510) 664-9000 ext.1 |  |  |  |

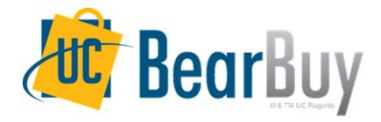

# **Forms Description Look & Feel**

- New information icon will show form descriptions when hovering your cursor over the Form sticker
   An (1) icon will appear in the form tile
- Click on the <a>I</a> icon and the form description will show
- The description stays visible on the page until you click away

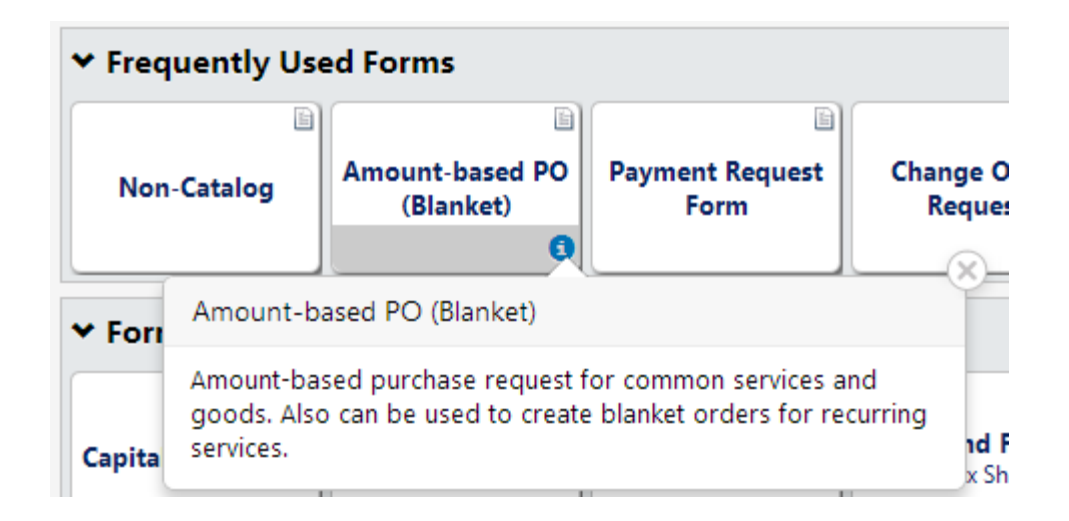

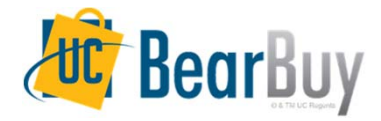

# **Search Filter Panel Look & Feel**

 Previously, the search filter options panel in Document Search, My Approvals worklist and Contract search was gray with blue buttons

| Start New Search                                        | Edit Search              |              |
|---------------------------------------------------------|--------------------------|--------------|
|                                                         |                          |              |
| Filtered by                                             |                          |              |
| Type: Requis<br>Date Type: Submi<br>Date Range: All Dat | sitions<br>t Date<br>tes | f            |
| Procurement Dept                                        | e 5 Search               | [remove all] |
| Refine Search Re                                        | sults                    | ?            |
| Туре                                                    |                          |              |
| Requisitions                                            | •                        |              |
| Date Range                                              |                          |              |
| All Dates                                               | ▼                        |              |
| Prepared For                                            |                          | T            |
| SONYA VALENCIA (                                        | 108)                     |              |

| Filtered by                       |                                     |                |
|-----------------------------------|-------------------------------------|----------------|
| Type:                             | Requisitions                        |                |
| Date Range:                       | All Dates                           |                |
| View Approvals                    | For: Jennifer Uy                    |                |
| Filter My App                     | rovals                              |                |
| Туре                              |                                     |                |
| Requisitions                      | $\checkmark$                        |                |
| Date Range                        |                                     |                |
| All Dates                         |                                     |                |
| View Approv                       | vals                                |                |
| Jennifer Uy (012                  | 225                                 |                |
| Folders                           |                                     | 1              |
| My PR Approvals                   | 5 (8)                               |                |
| Tiered Buyer App<br>Buyer C& D N  | oroval (NonContr<br>on Contract BVH | act)<br>DR (1) |
| Tiered Buyer App<br>Buyer B BOOP  | oroval (NonContr<br>T (1)           | act)           |
| Tiered Buyer App<br>(NonContract) | proval<br>Buver C& D                | Imor           |
| Non Contract                      | URMED (1)                           | [mon           |

| Search Fo         | r Contract                     |                        | ?                       |             |
|-------------------|--------------------------------|------------------------|-------------------------|-------------|
|                   |                                |                        | advanced search options |             |
| Quick search      | Enter search terms, e.g., cont | ract name, description |                         |             |
|                   |                                | Search                 |                         |             |
| Show associated 1 | forms and non-catalog reques   | its                    |                         |             |
| Results Per Pag   | e 200 🗸                        | St                     |                         | 2           |
| Contract No       | contract Name                  | Renewal No.            | Suplier Name            | Effective D |
|                   |                                |                        |                         |             |

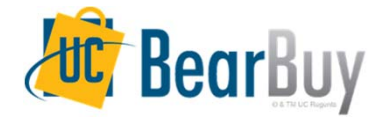

# **Search Filter Panel Look & Feel**

- New improved streamlined look to search filter options panel
- Same functionality as before
- Hyperlinks to edit search and start new search now replace old blue buttons above search panel

|                                        | In Orders & Documents $\langle \rangle$ Approvals $\langle \rangle$ My Recent Approvals $\bigtriangledown$ |                                                   |                                                |
|----------------------------------------|----------------------------------------------------------------------------------------------------|---------------------------------------------------|------------------------------------------------|
| < Back to Edit Search Start New Search | Sh                                                                                                    | Catalogs and Contracts Contracts Search Contracts | Search Contracts                               |
| Search Details ?                       | Search Details ?                                                                                           | < Back to Search Start Over                       | Show associated forms and non-catalog requests |
| Filtered by                            | Filtered by                                                                                                | Search Details ?                                  | Contract Search Results                        |
| Type: Requisitions                     | Date Range: Last 30 days                                                                                   | Search Terms                                      | 1-1 of 1 Results                               |
| Date Type: Submit Date                 |                                                                                                    | Contract                                          |                                                |
| [remove all]                           | Refine Search Results ?                                                                                    | Fisher                                            | Contract No.                                   |
| Prepared For<br>Ray Requester3         | Туре                                                                                                    |                                                   | 123/OP/456 Fisher Scie                         |
| Save Search Export Search              | Requisitions                                                                                               | Filtered by                                       |                                                |
| Save Search                            | Date Range                                                                                                 | By Start/End Date: Effective                      | 1-1 of 1 Results                               |
| Refine Search Results ?                | Last 30 days                                                                                               | [remove all] Active for Shopping                  |                                                |
|                                        | Workflow Status                                                                                            | Active .                                          |                                                |
| Туре                                   | Completed (1)                                                                                              | Export Search                                     |                                                |
| Requisitions                           | Supplier                                                                                                   |                                                   |                                                |
|                                        | OFFICE MAX (1)                                                                                             |                                                   |                                                |
| Date Range                             | Prepared For                                                                                               | Refine Search Results ?                           |                                                |
| All Dates                              | BFS-TRAINING218 TEST (1)                                                                                   |                                                   |                                                |
|                                        | Prepared By                                                                                                | Automatically Apply Purchases to this             |                                                |
| Workflow Status                        | BFS-TRAINING218 TEST (1)                                                                                   |                                                   |                                                |
| Completed (363)                        | My Action                                                                                                  | NO (1)                                            |                                                |
| Withdrawn (88)                         | Approved (1)                                                                                               | Budget Status                                     |                                                |
| Pending (74)                           | Workflow Step                                                                                              | ExceedsBudget (1)                                 |                                                |
|                                        | Additional Authorizer 2 (1)                                                                                |                                                   |                                                |

# SYSTEM & BROWSER RECOMMENDATIONS

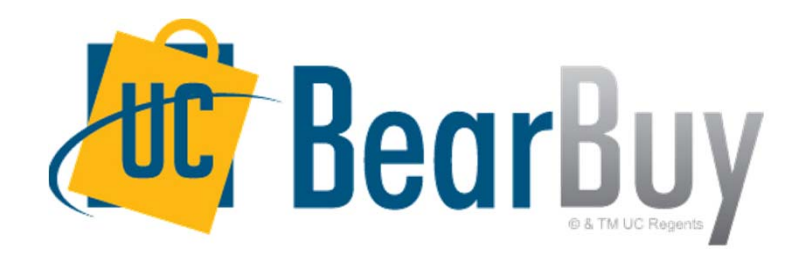

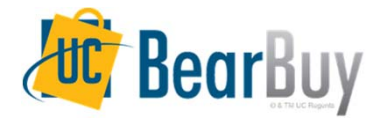

# System & Browser Requirements

- These new features are supported on the following browsers:
  - Internet Explorer 8 or above\*
  - Firefox latest version
  - Chrome latest version
- To take advantage of all BearBuy features and functionality, always use one of these supported browsers
- Some features may not function on older browser versions
- The latest version of each browser works best
- For the latest BearBuy browser requirements, visit the <u>supplychain.berkeley.edu/bearbuy/system-requirements</u> page

\*You must have "Compatibility View" turned off in Internet Explorer to view BearBuy properly. To turn "Compatibility View" off, open the Internet Explorer Tools menu and uncheck "Compatibility View".

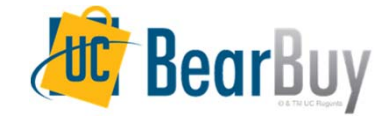

# RESOURCES & SUPPORT

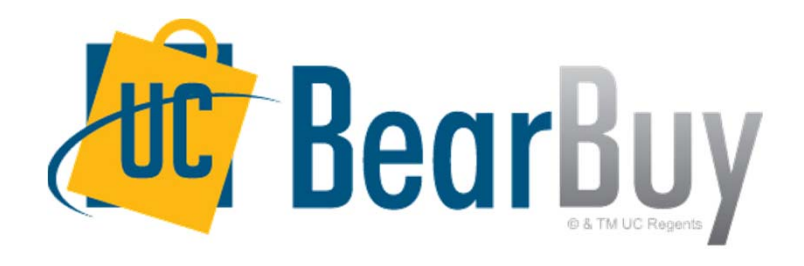

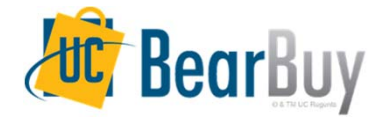

#### Resources

- The BearBuy website is the source for the most up to date news, announcements and training resources.
  - o supplychain.berkeley.edu/bearbuy
- Job aids & presentations available on the BearBuy website
  - o supplychain.berkeley.edu/bearbuy/instructional-resources-0
- Follow us on Instagram!
  - o Another source of receiving news about upcoming events
  - o http://instagram.com/ucb\_bearbuy?ref=badge
  - User name: ucb\_bearbuy

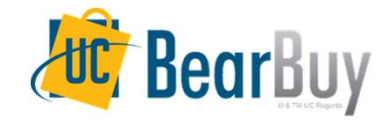

# **Help Desk**

- BearBuy Help Desk #1 place to stop for help:
  - BearBuy information (about BearBuy),
  - Recommended best practices,
  - o Technical assistance,
  - Policy related questions, and
  - o Much more!
- Contact the BearBuy help desk!
  - o (510) 664-9000 Option 1, Option 2
  - o Mon-Fri 8 AM to 5PM
  - <u>Email BearBuy Help</u> (bearbuyhelp@berkeley.edu)

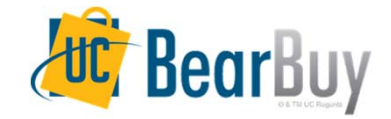

# **Questions and Answers!**

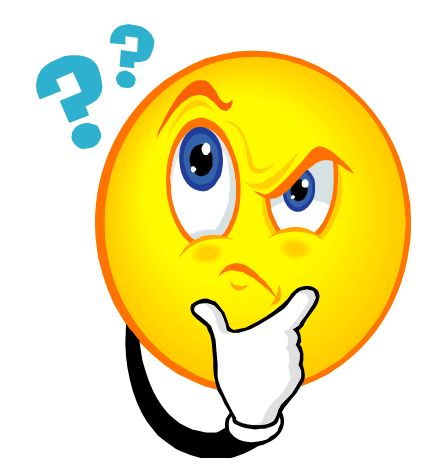